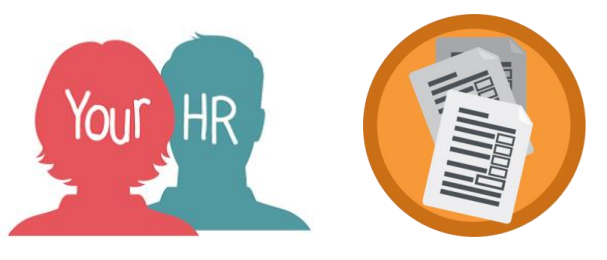

# How to...View and approve the Your HR School Authorisation Report

### Purpose:

This guide will show you how to access your Authorisation Report from WES and how to make a declaration

Maintained, foundation and VA schools are no longer required to authorise payroll transactions directly via Your HR. They will, however, need to use the Authorisation report to check and ensure all input has been accurately undertaken and in accordance with published input deadlines.

Users with a 'Your HR' role of either inputter or authoriser can access and download the Your HR School Authorisation Report each month and in accordance with the dates published on the Payroll Deadlines document.

There will be two versions of the report. The first report will be **available two working days before payroll deadline.** 

## <u>\*Schools are advised to ensure their input is undertaken timely and before the first</u> version of the report in order for the data to be included in this!\*

The final version of the report will be available the **day after payroll deadline**. The information shown on the second report will be processed in that month's payroll so it is essential any corrections are made upon review of the first report.

#### **Important Notes:**

- Currently, academies will not be able to access these reports via the WES website and will be sent the authorisation report via their Payroll Officer. It is not a WCC audit requirement for academies to 'Approve' the report
- To prevent any breaches of data confidentiality, it is the responsibility of every school to ensure that users who no longer require Your HR access for their school have their role ended. If this is not done, they will have access to the authorisation report.

#### **Accessing the Report**

• To access the report, you must first log in to the WES website

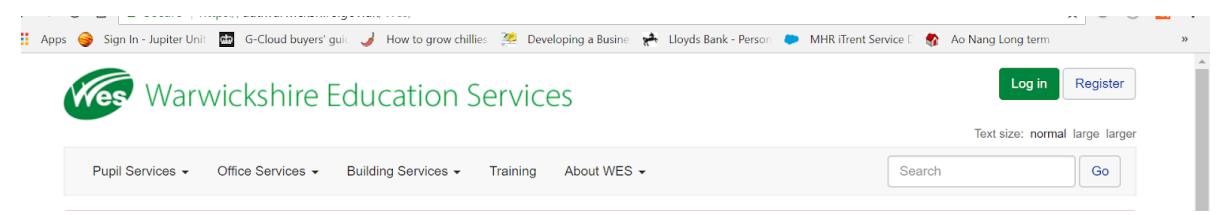

• The WCC Schools IdP log in screen is displayed:

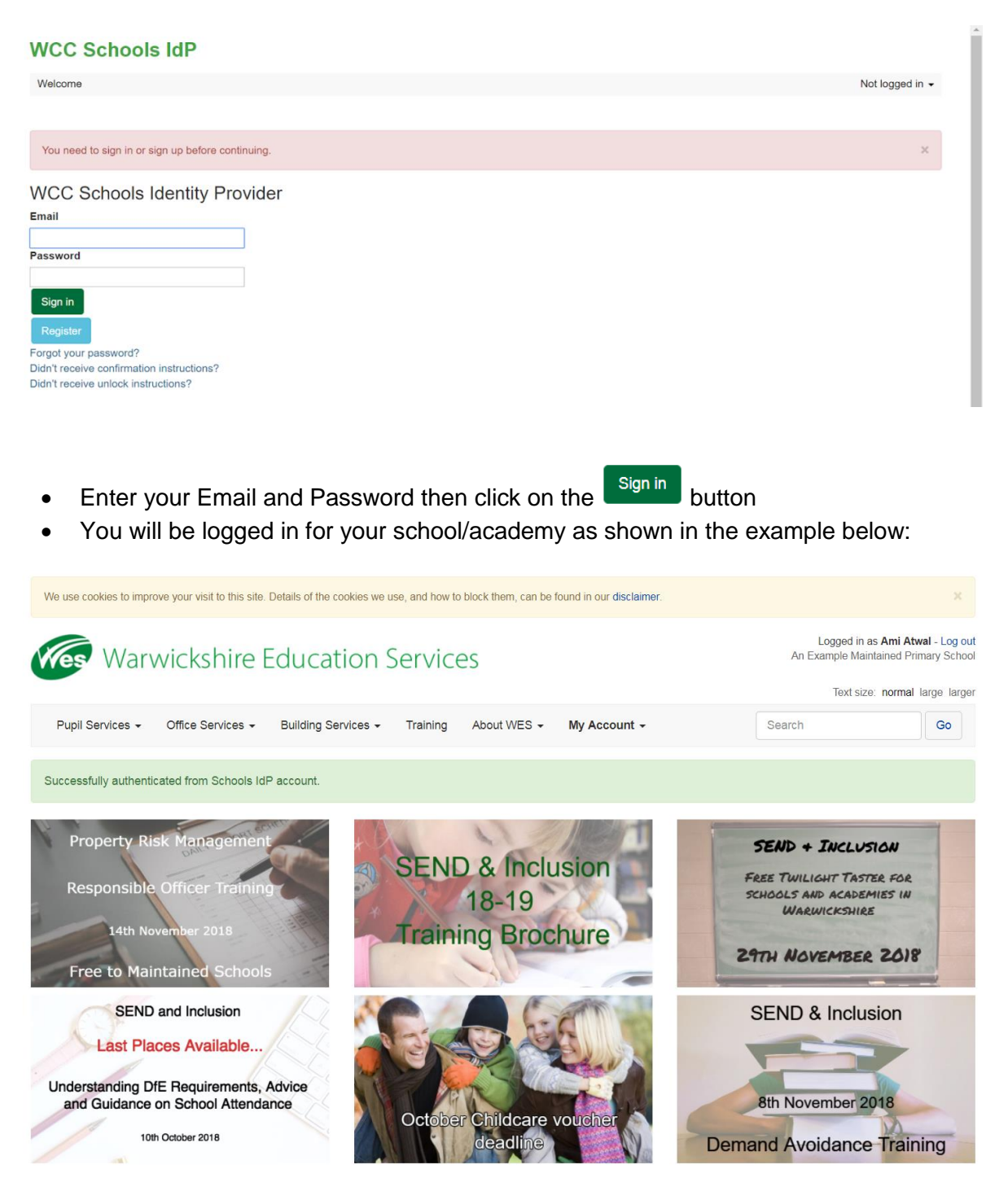

• Click on 'My Account' and select 'View my files' as shown below:

| Wes Warv              | wickshire l       | Education S         | Servic   | es          |              | Logost in as Ami Aswart og out<br>An Example Maintained Primary School<br>Text size: normal large large |
|-----------------------|-------------------|---------------------|----------|-------------|--------------|----------------------------------------------------------------------------------------------------|
| Pupil Services +      | Office Services - | Building Services + | Training | About WES - | My Account + | Search Go                                                                                               |
| Home / My Account     |                   |                     |          |             |              |                                                                                                    |
| My Account            |                   |                     |          |             |              |                                                                                                    |
| veicome message]      |                   |                     |          |             |              | News Articles                                                                                           |
| View my orders and in | nvoices           |                     |          |             |              | Martina article     Mel's Training Course                                                               |
| View my courses       |                   |                     |          |             |              | 2nd test     Template                                                                                   |
| View my subscription  | 5                 |                     |          |             |              | VL Training Today                                                                                       |
| View my documents     |                   |                     |          |             |              |                                                                                                    |
| View my files         |                   |                     |          |             |              | 100                                                                                                    |
| View my applications  |                   |                     |          |             |              | Pupil                                                                                                   |

• Under 'HR and Payroll Service', you will see a file called 'Authorisation report' as shown below:

| Warv                  |                        | Logged in as Aml Atwaillog out<br>An Example Maintained Primary School |          |              |              |           |        |                |                  |
|-----------------------|------------------------|------------------------------------------------------------------------|----------|--------------|--------------|-----------|--------|----------------|------------------|
|                       |                        |                                                                        |          |              |              |           |        | Text size: non | mal large larger |
| Pupil Services •      | Office Services +      | Building Services +                                                    | Training | About WES -  | My Account + |           | Search |                | Go               |
| Successfully authenti | cated from Schools IdF | account.                                                               |          |              |              |           |        |                |                  |
| My Files              |                        |                                                                        |          |              |              |           |        |                |                  |
| HR and Payroll Se     | rvice                  |                                                                        |          |              |              |           |        |                |                  |
| File name             |                        |                                                                        | Form     | at File dat  |              | File size |        |                |                  |
| Authorisation report  |                        |                                                                        | XLSX     | 02/10/18     | 00:00:00     | 186 KB    |        | Download       | Approve          |
| IT Services           |                        |                                                                        |          |              |              |           |        |                |                  |
| File name             |                        |                                                                        | Form     | at File date | ,            | File size |        |                |                  |

- Click on the 'Download' button to open and view the file
  Click on the file name in the bottom left hand corner of the screen:

| Pupil Services - Office Services       | s      Building Services | Training Ab | out WES - My Accou | nt •      | Search   | Go      |
|----------------------------------------|--------------------------|-------------|--------------------|-----------|----------|---------|
| Successfully authenticated from School | is IdP account.          |             |                    |           |          |         |
| My Files                               |                          |             |                    |           |          |         |
| HR and Payroll Service                 |                          |             |                    |           |          |         |
| File name                              |                          | Format      | File date          | File size |          |         |
| Authorisation report                   |                          | XLSX        | 02/10/18 00:00:00  | 186 KB    | Download | Approve |
| IT Services                            |                          |             |                    |           |          |         |
| File name                              |                          | Format      | File date          | File size |          |         |

• If prompted, confirm that you want to **Open** the file

| -     | 11101              | 10 1          |             |              |          |            |                   |               |                 | 5 0/10         | קיייא     |                   | 1011        | •             |             |      |       |          |          |           |         |          |
|-------|--------------------|---------------|-------------|--------------|----------|------------|-------------------|---------------|-----------------|----------------|-----------|-------------------|-------------|---------------|-------------|------|-------|----------|----------|-----------|---------|----------|
| X     | 9-6-76             | • 12 * 1•     | 1010        | ALC: N       | 0.40     | -          | a to beautiful to | Payroll_Gross | s_Pay_Report    | rt_All_Organi: | ation_Bas | h Street.xlsx - I | Microsoft E | ixcel         | -           |      | 1.00  | -        |          |           | -       | 10.0     |
| File  | Home Inse          | ert Page L    | ayout Formi | ilas Data    | Review   | View       | Unit4 Excelerator |               |                 |                |           |                   |             |               |             |      |       |          |          |           |         |          |
| Ē     | 🔏 Cut              | Arial         | - 9         | · A a'       | = = 🕳    | ॐ-         | 🗃 Wrap Text       | General       | -               |                | 1         | Normal            | Bad         | ł             | Good        |      | •     | - 7      |          | Σ AutoSum | 27      | A        |
| Paste | Copy *             | виц           |             | • <u>A</u> • |          | 律律         | Merge & Center    | - 🧃 - %       | , <u>.0</u> .00 | Conditional    | Format as | Neutral           | Cal         | culation      | Check       | Cell | = Ins | ert Dele | e Format | Q Clear * | Sort &  | Find &   |
|       | Clipboard 12       |               | Font        | 15           |          | Alignme    | nt                | rs Numb       | er 15           | Formatting     | Table *   |                   | Styles      |               |             |      |       | Cell     | 5        | E         | Hiter * | Select . |
|       | M17                | -             | (- )        | x            |          |            |                   |               |                 |                |           |                   |             |               |             |      |       |          |          |           |         |          |
| 11    | С                  |               | D           | E            | F        | G          | Н                 | 1             |                 | J              | K         | L M               | N (         | O P           | Q R         | S    | T     | U        | V        | W         | Х       | Y        |
|       | Payroll G          | ross P        | ay Resi     | ults B       | etween   | 01/0       | 9/2018 an         | d 30/09/      | 2018            |                |           |                   |             |               |             |      |       |          |          |           |         |          |
| 1     |                    |               |             |              |          |            |                   |               |                 |                |           |                   |             |               |             |      |       |          |          |           |         |          |
| 3     | Warwicksh          | nire Co       | unty Co     | uncil        |          |            |                   |               |                 |                |           |                   |             |               |             |      |       |          |          |           |         |          |
| 4     | Bash Stree         | t Prima       | v Schoo     | i i          |          |            |                   |               |                 |                |           |                   |             |               |             |      |       |          |          |           |         |          |
| ŏ     |                    |               |             |              |          |            |                   |               |                 |                |           |                   |             |               |             |      |       |          |          |           |         |          |
| 7     | Total Values       | 5             |             |              |          |            |                   |               |                 |                |           |                   |             |               |             |      |       |          |          |           |         |          |
| 8     | Element Name       |               |             | Total Cas    | h 1      | Fotal Unit | s                 |               |                 |                |           |                   |             |               |             |      |       |          |          |           |         |          |
| 9     | BE0001 Statutory P | ayments to    | Position    |              | 1306.62  |            | 2                 |               |                 |                |           |                   |             |               |             |      |       |          |          |           |         |          |
| 10    | PE0001 Basic Pay   |               |             |              | 70730.92 |            |                   |               |                 |                |           |                   |             |               |             |      |       |          |          |           |         |          |
| 11    | PE0001 Basic Pay   | (Abs. offset) |             |              | -1589.22 |            | 0                 |               |                 |                |           |                   |             |               |             |      |       |          |          |           |         |          |
| 12    | PE0001 Basic Pay   | (Abs. payme   | ent)        |              | 291.66   |            | 0                 |               |                 |                |           |                   |             |               |             |      |       |          |          |           |         |          |
| 13    | PE0001 Basic Pay   | (OMP Offse    | t)          |              | -98.02   |            |                   |               |                 |                |           |                   |             |               |             |      |       |          |          |           |         |          |
| 14    | PE0002 First Aid   |               |             |              | 4        |            |                   |               |                 |                |           |                   |             |               |             |      |       |          |          |           |         |          |
| 15    | PE0006 Overtime F  | Plain         |             |              | 421.63   | 42         | 2.75              |               |                 |                |           |                   |             |               |             |      |       |          |          |           |         |          |
| 16    | PE0082 TLR 1       |               |             |              | 222.25   |            |                   |               |                 |                |           |                   |             |               |             |      |       |          |          |           |         |          |
| 17    | PE0126 Pay Adjust  | Iment         |             |              | 511.14   |            |                   |               |                 |                |           |                   |             |               |             |      |       |          |          |           |         |          |
| 18    | PE0241 Unpaid Lea  | ave           |             |              | 0        |            | _                 |               |                 |                |           |                   |             |               |             |      |       |          |          |           |         |          |
| 19    | PH0011 Non Teach   | ning Supply   |             |              | 1890.97  | 198        | 3.25              |               |                 |                |           |                   |             |               |             |      |       |          |          |           |         |          |
| 20    | 12245 - Linda      |               | 0           |              |          |            |                   |               |                 |                |           |                   | В           | ash Street Pr | rimary Scho | ol   |       |          |          |           |         |          |
| 21    | 12343 - Elliua     | Lovelac       | e           |              |          |            |                   |               |                 |                |           |                   |             |               |             | 100  |       |          |          |           |         |          |
| 23    | School             |               | Occupancy   | Reference    | Transac  | tion Date  | Date Earned       | Element Na    | ne              | Position Titl  | e Cas     | h                 | Time        | Units         |             |      |       |          |          |           |         |          |
| 24    | Bash Street Primar | y School      | 123450001   |              | 28/09/20 | 18         |                   | PE0001 Basi   | ic Pay          | S0434 Clean    | er        | 553.86            | 10          |               |             |      |       |          |          |           |         |          |
| 25    | Bash Street Primar | y School      | 123450001   |              | 28/09/20 | 18         | 01/09/2018        | PE0006 Ove    | rtime Plain     | S0434 Clean    | er        | 123.21            |             |               | 14.5        |      |       |          |          |           |         |          |
|       |                    |               |             |              |          |            |                   |               |                 |                |           |                   |             |               |             |      |       |          |          |           |         |          |

• The file will open in Excel as shown in the example below:

#### **Authoriser Declaration**

 It is a requirement for all WCC maintained schools to make a declaration that the <u>second</u> report (i.e. the one that is generated <u>after</u> your payroll input deadline) has been checked for the pay period.

WCC Internal Audit will be notified of any WCC maintained schools who do not approve their monthly report and the necessary action will be taken.

• To make the declaration, a Your HR user at your school with the Authoriser role must: - Next to the second report for that pay period (check the **File date**), click on the '**Approve**' button. You will get the message '**Document has been approved**'

| Pupil Services -     | Office Services - | Building Services - | Training | About WES - My Account   | -         | Search |          | Go      |
|----------------------|-------------------|---------------------|----------|--------------------------|-----------|--------|----------|---------|
| r opi odivices *     | Onice Cervices +  | Durining Services + | maning 7 | about the o - my Account | •         | Gourch |          |         |
| Document has been    | approved          |                     |          |                          |           |        |          |         |
| ly Files             |                   |                     |          |                          |           |        |          |         |
| R and Payroll Se     | ervice            |                     |          |                          |           |        |          |         |
| File name            |                   |                     | Format   | File date                | File size |        |          |         |
| Authorisation report |                   |                     | XLSX     | 02/10/18 00:00:00        | 186 KB    |        | Download | Approve |
| Services             |                   |                     |          |                          |           |        |          |         |
| File name            |                   |                     | Format   | File date                | File size |        |          |         |

\*If you have multiple authorisers at your school, the system will currently allow all authorisers to click on Approve. An audit trail is maintained of when and who has made this declaration\*